# 适龄儿童入学信息采集系统

2014 年 7 月

| 1   | 系统介绍       | 3  |
|-----|------------|----|
| 2 订 | 方问系统要求     | 3  |
| 3 系 | 系统功能       | 5  |
|     | 3.1 注册     | 5  |
|     | 3.2 找回密码   | 9  |
|     | 3.3 登录     | 11 |
|     | 3.4 修改密码   | 13 |
|     | 3.5 退出     | 14 |
|     | 3.6 完善资料   | 14 |
|     | 3.7 资格审查   | 18 |
|     | 3.8 随机派位   | 20 |
|     | 3.9 随机分班   | 21 |
|     | 3.10 入学通知书 | 22 |

## 目录

# 1系统介绍

通过榆阳区适龄儿童入学(园)信息采集系统的建设,完善适龄 儿童入学规则,推进义务阶段均衡发展,保障义务阶段公平公正,规 范中小学学校管理,实现科学有效的教育行政管理,加强对招生入学 的管理,规范学校办学行为,为完善教育管理模式创造条件,促进义 务教育的均衡发展;全面推进素质教育,积极应对入学高峰,科学合 理的分配教育资源,有效解决教育资源的紧张、地区发展不均衡等教 育难题。为构建和谐社会,办人民满意的教育做好基础工作。实现教 育资源均衡化配置,推进基础教育在高品位、高质量上实现多层次、 多样化和均衡持续发展,满足人民群众"上好学"的强烈愿望。

根据系统流程,家长需要自行在规定的时间内访问指定的网站地 址在线注册,并填写完善入学儿童的信息,及时到系统查看最新的状 态信息以及录取的学校或班级信息,并在入学前登陆系统根据提示在 线打印出"适龄儿童入学信息采集表"和"入学通知书"以备入学使 用。

## 2 访问系统要求

1. 浏览器要求

本系统仅支持 ie8 内核、谷歌、火狐、浏览器, ie7 浏览器及一 些以 ie7 为内核的浏览器不予支持,例如搜狗、金山、猎豹、360 等。 推荐使用谷歌浏览器访问操作系统,谷歌浏览器下载链接: http://soft.hao123.com/soft/appid/881.html,点击下载安装即可; 或者在百度中直接输入"谷歌浏览器",点击查询在呈现的列表中下 载第一个即可,如下所示:

| B | ai          | 自度                                                                                                | <u>新闻</u>                                                                                                    | 网页                                                              | <u>贴吧</u>                                               | <u>知道</u>                                | <u>音乐</u>            | <u>图片</u>    | <u>祝频</u> | <u>地图</u> | 文库 | <u>更多»</u> |      |   |
|---|-------------|---------------------------------------------------------------------------------------------------|----------------------------------------------------------------------------------------------------|-----------------------------------------------------------------|---------------------------------------------------------|------------------------------------------|----------------------|--------------|-----------|-----------|----|------------|------|---|
| 1 | 谷歌汶         | 览器                                                                                                |                                                                                                    |                                                                 |                                                         |                                          |                      |              |           |           |    |            | 百度一下 | ł |
| 谷 | <u>-歌汶 </u> | <mark>次器google</mark><br>谷歌浏览器<br>软件大小:<br>运行环境:<br><b>○己通过日</b><br>立即 <sup></sup><br>soft.hao123 | <u>e chron</u><br>29.0.<br>34.1 ME<br>34.5 ME<br>36<br>29<br>5<br>29<br>5<br>5<br>5<br>5<br>5<br>5<br>5<br>5<br>5<br>5<br>5<br>5<br>5<br>5<br>5<br>5 | <u>∩e最新</u><br>1547.7<br>3 更新<br>in7/vi:<br>≵ <b>检测</b> ,;<br>▶ | <u>〔官方〕</u><br>6<br>时间: :<br>sta/wi<br><mark>放心下</mark> | <u>饭下载</u><br>2013–0:<br>nxp<br><b>载</b> | <u>₹_hao</u><br>9-25 | <u>123</u> 软 | 性         |           |    |            |      |   |
|   |             |                                                                                                   |                                                                                                    |                                                                 |                                                         |                                          |                      |              |           |           |    |            |      |   |

2. 查看浏览器版本

打开 ie 浏览器, 在帮助→关于中可以查看到浏览器版本信息, 如下图:

| 🦉百度一下,你就知道 - Windows Internet Explorer |                                        |  |  |  |  |  |  |  |
|----------------------------------------|----------------------------------------|--|--|--|--|--|--|--|
| S http://www.baidu.com/                |                                        |  |  |  |  |  |  |  |
| 文件(E) 编辑(E) 查看(V) 收藏夹(A) 工具(T)         | 帮助( <u>H</u> )                         |  |  |  |  |  |  |  |
| 🖕 收藏夹 🛛 🍰 📸 百度一下,你就知道 🥭 如河             | Internet Explorer 帮助(I) F1             |  |  |  |  |  |  |  |
| 🚰 百度一下,你就知道                            | Internet Explorer 8 新增功能(W)<br>联机支持(5) |  |  |  |  |  |  |  |
|                                        | 客户反馈选项(E)                              |  |  |  |  |  |  |  |
|                                        | 关于 Internet Explorer(A)                |  |  |  |  |  |  |  |
|                                        |                                        |  |  |  |  |  |  |  |

点击 关于后可以看到版本,如果是 6.0…..,则本机上对应的搜 狗、金山、猎豹、360 等浏览器将也不能正常访问本系统。

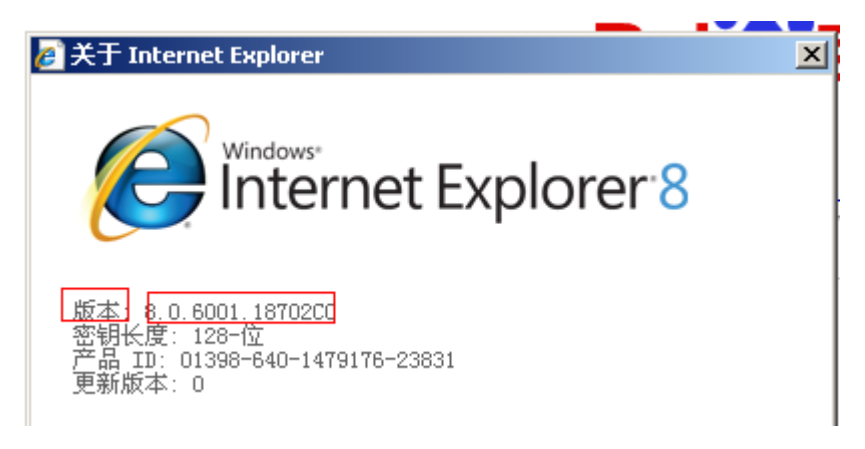

电脑要求

访问系统使用 windows xp, windows 7 等操作系统,内存大于 512M 都可以正常使用本系统。

## 3 系统功能

#### 3.1 注册

家长用户需要访问系统的首页先行注册账户信息,注册之后完善 个人和孩子的详细信息提交到学校进行审核。

1. 在登录页面点击注册链接, 跳转到协议条款页面, 如图:

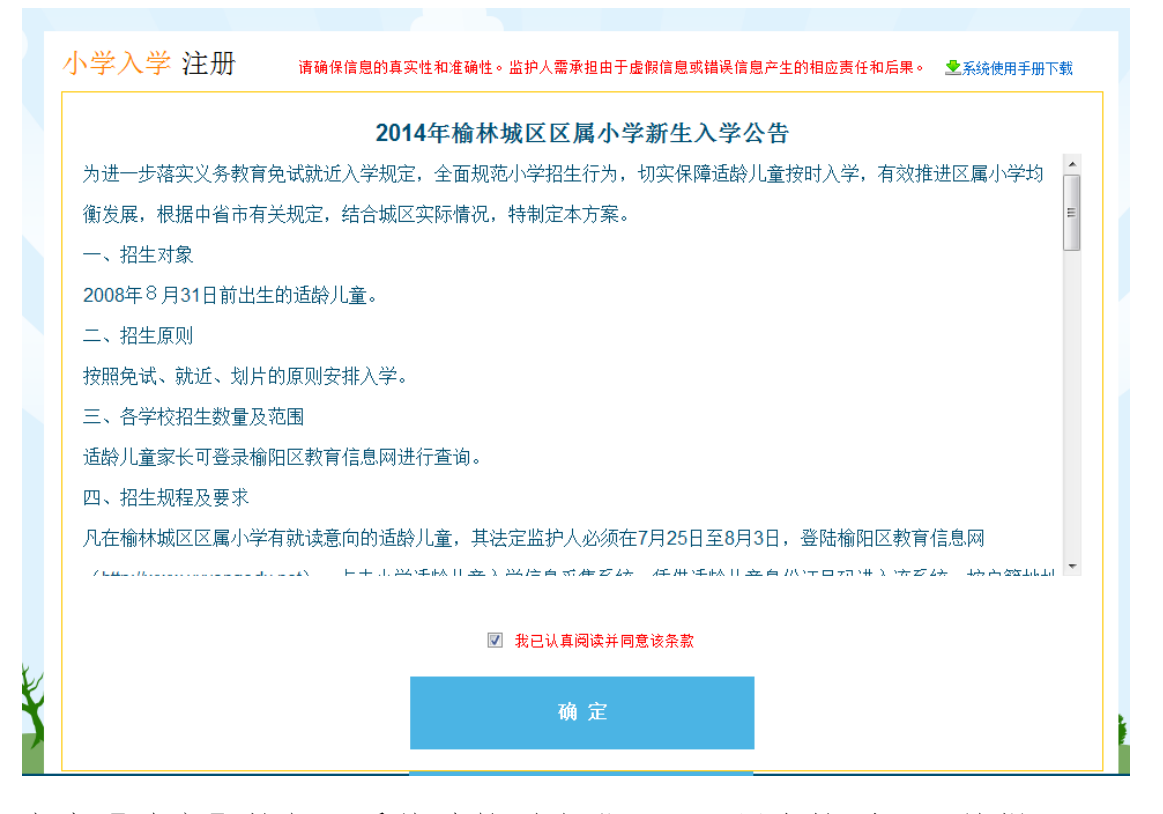

点击【确定】按钮,系统跳转到注册页面,用户按照页面的提示 要求完成对必填字段的填写

|    | 小学入学 注册 | 请确保信息的真实性和准确性。 | 监护人需承担由于虚假信息或错误信  | 息产生的相应责任和后果。 | ➡系统使用手册下载 |
|----|---------|----------------|-------------------|--------------|-----------|
|    |         |                |                   |              |           |
|    | 用户名:    |                | 2-10位字符,只能包含字母、   | 数字和下划线(_)    |           |
|    | 密码:     |                | 6-16位半角字符,区分大小写   | 5            |           |
|    | 重复密码:   |                | 6-16位半角字符,区分大小写   | ī            |           |
|    | 孩子姓名:   |                | 2-10位汉字           |              |           |
|    | 孩子证件类型: | 身份证            | -                 |              |           |
|    | 孩子证件号码: |                | 18位有效身份证件号码       |              |           |
|    | 孩子出生日期: |                | 出生日期,格式2010-01-01 |              |           |
|    | 监护人姓名:  |                | 2-10位汉字           |              |           |
| ¥. | 监护人手机:  |                | 11位手机号码           |              |           |
| ¥  |         |                |                   |              | 1         |
|    |         | _              | 注册                |              |           |

2. 按照输入框提示,输入正确信息,点击【注册】按钮

|   | 小学入学 注册 | 请确保信息的真实性和准确性。监护   | 9人需承担由于虚假信息或错误信           | :<br>思产生的相应责任和后果。 <del></del>           |  |
|---|---------|--------------------|---------------------------|-----------------------------------------|--|
|   |         |                    |                           |                                         |  |
|   | 用户名:    | zhangsan           | 2-10位字符,只能包含字母            | 、数字和下划线(_)                              |  |
|   | 密码:     | •••••              | 6-16位半角字符,区分大小            | 5                                       |  |
|   | 重复密码:   | •••••              | 6-16位半角字符,区分大来            | 自网页的消息                                  |  |
|   | 孩子姓名:   | 张三                 | 2-10位汉字                   | ② 你确认以下信息没有填写错误?<br>注册后不能修改,会影响你账号所使用!  |  |
|   | 孩子证件类型: | 身份证                |                           | 用户名:zhangsan<br>身份证号:110101200701015816 |  |
|   | 孩子证件号码: | 110101200701015816 | 18位有效身份证件号码               | 确定取消                                    |  |
|   | 孩子出生日期: | 2007-01-01         | 出生日期,格式2010-01-0 <b>1</b> |                                         |  |
|   | 监护人姓名:  | 监护人                | 2-10位汉字                   |                                         |  |
| * | 监护人手机:  | 1333333333         | 11位手机号码                   |                                         |  |
| × |         |                    |                           |                                         |  |
|   |         |                    | 注册                        |                                         |  |

注: 孩子证件类型下拉框: 默认为身份证。如果后台管理员在指 定的有效期内,将无证件开关打开后,下拉框中显示身份证和无证件, 这样就为无证件的学生开放注册平台。

孩子证件号码输入框:只可输入在教育局规定的年龄以及 18 位有 效身份证号码。

| 榆 | 阳区适龄儿童入学(园)信息采集系统                                 |  |
|---|---------------------------------------------------|--|
|   | 小学入学注册 请确保信息的真实性和准确性。监护人需承担由于虚影信息或错误信息产生的相应责任和后果。 |  |
|   |                                                   |  |
|   | <b>注册成功</b><br>报名序号:2014232662                    |  |
|   | 下一步,进入完善资料                                        |  |
|   |                                                   |  |

提示注册成功后,点击【下一步,进入完善资料】系统自动跳转到完 善资料页面。

| 榆阳区适都                                                                            | 》儿童入学(园)信息                                         | 采集系统              | 永长 ¥护人 忽好! <u>他故玄玛</u> 退出 |
|----------------------------------------------------------------------------------|----------------------------------------------------|-------------------|---------------------------|
| 1 完善资料<br>(1) 在 "只要这样" 打印入学<br>1) 在 "只要这样" 打印入学<br>2) 在 "入学当地书" 打印入学<br>沃热川 音信自古 | 2 资格审查 3 1<br>第2并后增全表,以各入学校的专物位用,<br>中国长书以各入学校名信用, | <sup>逾机派位</sup> 4 | 随机分班 5 入学通知书              |
|                                                                                  | 2014232662                                         | •<br>• ==         | 张三                        |
| 出生日期:                                                                            | 2007-01-01                                         | * 恒别:             |                           |
| *户结党型:                                                                           |                                                    | * 户籍所在地讲短地址:      |                           |
| * 民族:                                                                            |                                                    | * 产号:             |                           |
| * 户主:<br>证得举题:                                                                   | 身份证                                                | * 与户主关系:<br>证件导码: | 110101200701015816        |
| ↑ 所属办事处:                                                                         |                                                    | 学样度:              | 2014-2015学年度              |
| ↑ 据坐范围:                                                                          |                                                    |                   |                           |
| *现旧住讲短地址:                                                                        |                                                    |                   |                           |
| * 項报学校:<br>5000 (1) 500.                                                         | 坚护人                                                | * 是否片区内:          |                           |
| • 与坚护人(1)关系:                                                                     |                                                    | 与监护人(2)关系:        |                           |
| * 监护人(1)证仲党型:                                                                    |                                                    | 聖护人(2)证仲撰题:       |                           |
| * 监护人(1)证件号码。                                                                    |                                                    | 监护人(2)证件导码:       |                           |
| 监护人(1)联系电话:                                                                      | 1333333333                                         | 聖护人(2)联系电话:       |                           |
|                                                                                  | 60 25, Par 25                                      | at 60 27 10       |                           |

## 3.2 找回密码

1. 在登录页面,点击找回密码链接,系统跳转到找回密码页面

# 榆阳区适龄儿童入学信息采集系统

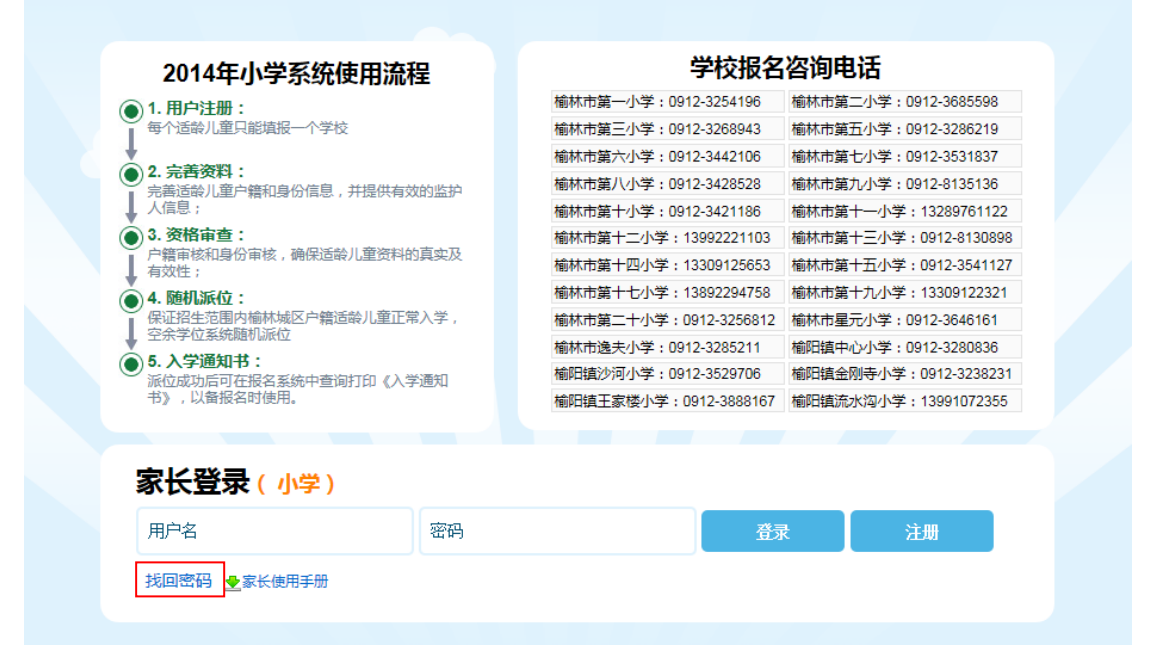

# 榆阳区适龄儿童入学(园)信息采集系统

| <b>找回密码</b><br><sup>用户名</sup> | <b>达回密码</b><br><sup>用户名</sup><br>手机号码<br><b>提交</b> |
|-------------------------------|----------------------------------------------------|
| 用户名                           | 用户名<br>手机号码<br>提交                                  |
| 手机号码                          | 手机号码<br>提 交                                        |
|                               | 提交                                                 |

2. 输入正确的用户名和手机号,点击【提交】,提示信息

| 榆阳区适龄。 | 儿童入学(园)信息采集系统              |
|--------|----------------------------|
|        | 找回密码                       |
|        | デル 日<br>手机号码<br>提交         |
|        | 新密码已发送到手机中,请查看 <u>回到首页</u> |

系统会在1分钟内把新的密码发送到注册的用户手机上,用户使 用用户名和新密码可以成功登录系统。

#### 3.3 登录

登陆系统的入口分为两个,一个是幼儿园登陆入口,另一个是小学登陆入口,选择一个正确的登录入口,跳转到登录页面,以下以我 是一名小学生家长注册,选择小学登陆入口为例:

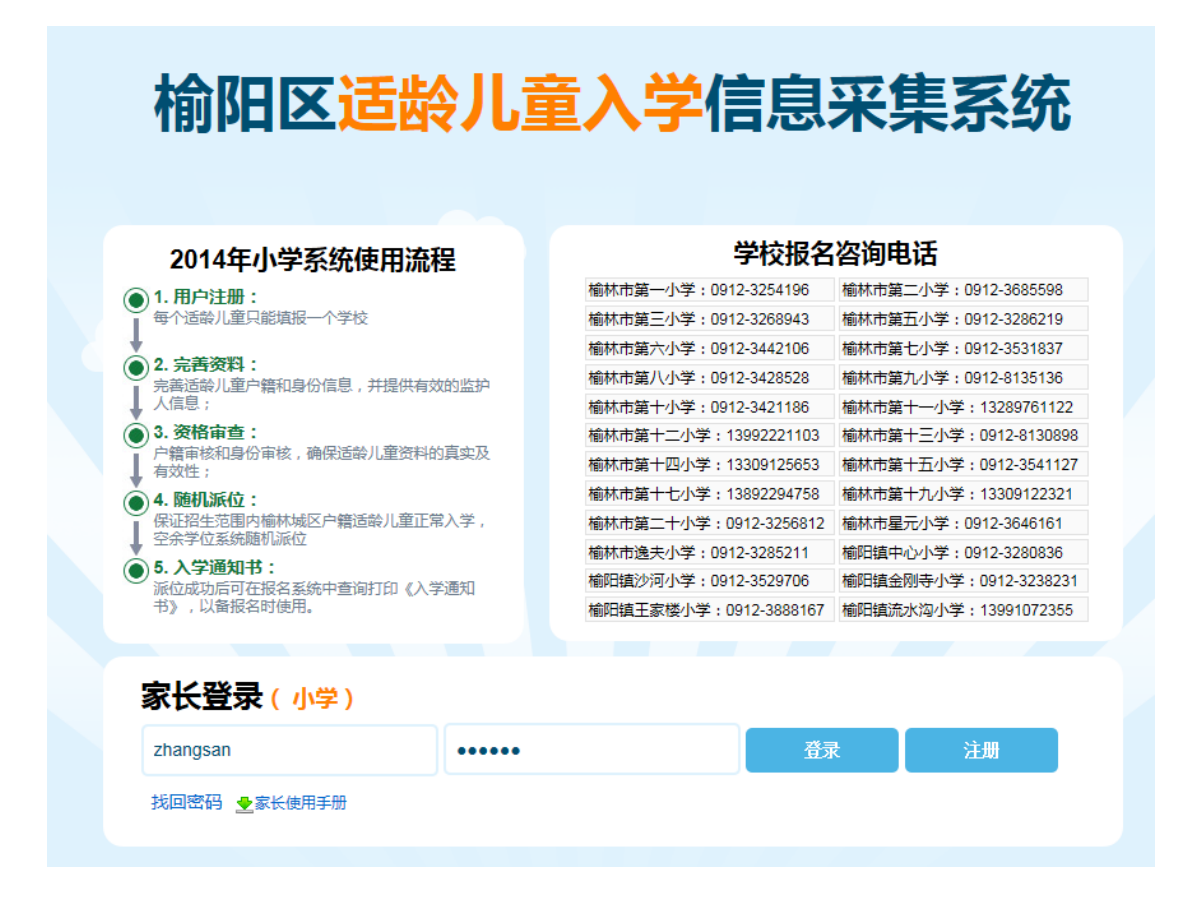

输入正确的用户名和密码后,点击【登录】按钮,用户登录成功, 登陆系统之后的页面为该账户注册、提交的资料所处在的最新的流程 状态,最上面的流程步骤为先后需要经历的步骤:

| 榆阳区适龄儿童入学(园)(                                                           | 言息采集系统       |        | 家长 啊发 您好! 修改密码 退出 |  |
|-------------------------------------------------------------------------|--------------|--------|-------------------|--|
| 1 完善资料 2 资格审查                                                           | 3 随机派位       | 4 随机分班 | 5 入学通知书           |  |
| 温馨提示:<br>1、在"完善资料"打印入学信息采集信息表,以备入学资格审核使用;<br>2、在"入学通知书"打印入学通知书以备入学报名使用; |              |        |                   |  |
|                                                                         |              |        |                   |  |
|                                                                         | 等待审查         |        |                   |  |
|                                                                         |              |        |                   |  |
|                                                                         | 榆阳区教育局 ©2014 |        |                   |  |

### 3.4 修改密码

家长登录系统后,点击页面右上角的修改密码链接,跳转到修改 密码页面

| ≥ 浏览器保存您的密码吗?  保存密码   此网站一律不保存密码   C                                    |
|-------------------------------------------------------------------------|
| 榆阳区适龄儿童入学(园)信息采集系统 <u>家长小王 (sert</u> ) 推改医国 通出                          |
| 1     完善資料     2     资格审查     3     随机派位     4     随机分班     5     入学通知书 |
| 等待审查                                                                    |
|                                                                         |
| 榆阳区适龄儿童入学(园)信息采集系统                                                      |
| 修改密码:                                                                   |
| 旧感码:                                                                    |
| 新聞四:                                                                    |
| 确认新密码:                                                                  |
| 确认修改 返回                                                                 |

输入旧密码,新密码和确认密码后,点击【确认修改】,修改密码成功。

| 榆阳区适龄儿童入学(园)信息采集系统 |  |
|--------------------|--|
| 密码修改成功.            |  |
| 修改密码:              |  |
| 旧密码:               |  |
| 新姓语:               |  |
| 输认新密码:             |  |
| 确认修改 返回            |  |
| 榆阳区教育局 ©2014       |  |

利用用户名和设置成功的新密码,可以成功登录系统。

#### 3.5 退出

用户登录系统,点击页面右上角的退出链接,用户成功退出系统。

| so.71/yidc/s_student_examine | 2.11111 |              |        |                                      | 25       |
|------------------------------|---------|--------------|--------|--------------------------------------|----------|
| 榆阳区适龄人                       | し童入学(园) | 信息采集系线       | ŧ 🖌 🖪  | 服务电话:0912-3525078<br>家长小王 您好!修改查语 退出 | <b>A</b> |
| 1 完善资料                       | 2 资格审查  | 3 随机派位       | 4 随机分班 | 5 入学通知书                              |          |
|                              |         | 等待审查         |        |                                      |          |
|                              |         |              |        |                                      |          |
|                              |         | 榆阳区教育局 ©2014 |        |                                      |          |

### 3.6 完善资料

1. 用户登录系统,点击【编辑信息】按钮,系统跳转到编辑信息页面

| 榆阳区适长                                                              | 》儿童入学(园)信息系                                                            | 采集系统         | 家长监护人物好!修改座码通出     |
|--------------------------------------------------------------------|------------------------------------------------------------------------|--------------|--------------------|
| 1<br>二<br>二<br>二<br>二<br>二<br>二<br>二<br>二<br>二<br>二<br>二<br>二<br>二 | 2 资格审查 3<br>新采集信息表,以备入学资格审核使用;<br>如平规备入学报名使用;<br>看: 请成击页面下方的编辑按钮完置个人资料 | 随机派位 4       | 随机分班 5 入学通知书       |
| 报名序号:                                                              | 2014232862                                                             | * 姓名:        | šĸΞ                |
| 出生日期:                                                              | 2007-01-01                                                             | * 性别:        |                    |
| * 户籍类型:                                                            |                                                                        | • 户籍所在地详细地址: |                    |
| * 民族:                                                              |                                                                        | * 户号 :       |                    |
| * 户主:                                                              |                                                                        | * 与户主关系:     |                    |
| 证件类型:                                                              | 身份证                                                                    | 证件号码:        | 110101200701015818 |
| * 所属办事处:                                                           |                                                                        | 学年度:         | 2014-2015学年度       |
| * 招生范围:                                                            |                                                                        |              |                    |
| * 现居住详细地址:                                                         |                                                                        |              |                    |
| • 填报学校:                                                            |                                                                        | * 是否片区内:     |                    |
| 监护人(1)姓名:                                                          | 监护人                                                                    | 监护人(2)姓名:    |                    |
| * 与监护人(1)关系:                                                       |                                                                        | 与监护人(2)关系:   |                    |
| * 监护人(1)证件类型:                                                      |                                                                        | 监护人(2)证件类型:  |                    |
| * 监护人(1)证件号码:                                                      |                                                                        | 监护人(2)证件号码:  |                    |
| 监护人(1)联系电话:                                                        | 1333333333                                                             | 监护人(2)联系电话:  |                    |
|                                                                    | 编辑信息                                                                   | 打印预览         |                    |

2. 在编辑信息页面,输入和选择正确的信息

| 榆阳区适路                                                                               | <b>彩儿童入学(园)</b> (                            | 言息采集系        | 统                  | 家长 监护人 您好! 修改密码 退出 |
|-------------------------------------------------------------------------------------|----------------------------------------------|--------------|--------------------|--------------------|
| 1         完善资料           溫智樂示:         1. 在"元曹资料 打印入学信》           2. 在"入学週知书"打印入学信》 | 2 资格审查<br>意采意信息素,以备入学资格审核使用;<br>或如书以备入学报名使用; | 3 随机派位       | 4 随机分班             | 5 入学通知书            |
| 适龄儿童信息编                                                                             | 辑:                                           |              |                    |                    |
| 报名序号:                                                                               | 2014232662                                   | 姓名:          | 张三                 |                    |
| 出生日期:                                                                               | 2007-01-01                                   | * 性别:        | Ż                  |                    |
| * 户籍类型:                                                                             | 户繼在学校片区内旦父母有房.                               | • 户籍所在地详细地址: | 中国                 |                    |
| * 民族:                                                                               | <ul> <li>蒙古族</li> </ul>                      | <b>*</b> 户号: | 1                  |                    |
| * 户主:                                                                               | Êż                                           | * 与户主关系:     | 子女                 |                    |
| 证件类型:                                                                               | 身份证                                          | 证件号码:        | 110101200701015816 |                    |
| * 所属办事处:                                                                            | 培训办事处                                        | 学年度:         | 2014-2015学年度       |                    |
| * 招生范围:                                                                             | 培训服务区域                                       |              |                    | $\checkmark$       |
| * 现居住详细地址:                                                                          | 祥德地址                                         |              |                    |                    |
| <ul> <li>■ 填报学校:</li> </ul>                                                         | 培训学校1                                        | * 是否片区内:     | 招生范围内适龄儿童          |                    |
| 监护人(1)姓名:                                                                           | 人啦型                                          | 监护人(2)姓名:    | L型护人               |                    |
| * 与监护人(1)关系:                                                                        | <b>₽</b> # <b>∨</b>                          | 与监护人(2)关系:   | 父亲                 |                    |
| * 监护人(1)证件类型:                                                                       | 2000 <b>x</b>                                | 监护人(2)证件类型:  | 身份证                |                    |
| * 监护人(1)证件号码:                                                                       | 110101200701015816                           | 监护人(2)证件号码:  | 110101200701015816 |                    |
| 监护人(1)联系电话:                                                                         | 1333333333                                   | 监护人(2)联系电话:  | 1322222222         |                    |
|                                                                                     |                                              |              |                    |                    |
|                                                                                     | 保存                                           | 宇信息          | 返回                 |                    |

3. 点击【保存信息】,显示信息查看页面

| 榆阳区适长                                                                                                 | 》儿童入学(园)信息系                                                                                                    | 采集系统         | 家长 监护人 您好! 修改密码 退出         |
|----------------------------------------------------------------------------------------------------|----------------------------------------------------------------------------------------------------|--------------|----------------------------|
| <ol> <li>完善资料</li> <li>温馨幾示:</li> <li>在完善资料(打印人学品)</li> <li>在"入学温和书打印入学品)</li> <li>活龄儿童信息查</li> </ol> | 2         资格审查         3           3         3         3           3         3         3           3         3         3           3         3         3           3         3         3           3         3         3           3         3         3           3         3         3           3         3         3           3         3         3           3         3         3           3         3         3           3         3         3           3         3         3           3         3         3           3         3         3           3         3         3           3         3         3           3         3         3           3         3         3           3         3         3           3         3         3           3         3         3           3         3         3           3         3         3           3         3         3 <td>随机派位 4</td> <td>) 随机分班 5 入学<del>通知书</del></td> | 随机派位 4       | ) 随机分班 5 入学 <del>通知书</del> |
| 报名序号:                                                                                                 | 2014232662                                                                                                    | * 姓名:        | ßKΞ                        |
| 出生日期:                                                                                                 | 2007-01-01                                                                                                    | * 性别:        | Ż                          |
| * 户籍类型:                                                                                               | 户籍在学校片区内且父母有房屋产权证明                                                                                                    | • 户籍所在地详细地址: | 中国                         |
| * 民族:                                                                                                 | 蒙古族                                                                                                    | * 户号 :       | 1                          |
| * 户主 :                                                                                                | ¢غ                                                                                                    | * 与户主关系:     | 7女                         |
| 证件类型:                                                                                                 | 身份证                                                                                                    | 证件号码:        | 110101200701015816         |
| * 所属办事处:                                                                                              | 培训办事处                                                                                                    | 学年度:         | 2014-2015学年度               |
| * 招生范围:                                                                                               | 培训服务区域                                                                                                    |              |                            |
| * 现居住详细地址:                                                                                            | 详细地址                                                                                                    |              |                            |
| * 填报学校:                                                                                               | 培训学校1                                                                                                    | * 是否片区内:     | 招生范围内适龄儿童                  |
| 监护人(1)姓名:                                                                                             | 监护人                                                                                                    | 监护人(2)姓名:    | 监护人                        |
| * 与监护人 (1) 关系:                                                                                        | 母亲                                                                                                    | 与监护人(2)关系:   | 父亲                         |
| * 监护人 ( 1 ) 证件类型:                                                                                     | 身份证                                                                                                    | 监护人(2)证件类型:  | 身份证                        |
| * 监护人(1)证件号码:                                                                                         | 110101200701015816                                                                                                    | 监护人(2)证件号码:  | 110101200701015818         |
| 监护人(1)联系电话:                                                                                           | 1333333333                                                                                                    | 监护人(2)联系电话:  | 1322222222                 |
|                                                                                                    | 编辑信息                                                                                                    | 提文信息         | 打印預意                       |

4. 点击【打印预览】,可以预览并打印信息表格

#### 榆阳区适龄儿童入学信息采集表

#### 报名序号: 2014232662

#### 2014 年 07 月 24 日

| 儿童姓名          | 张三                           | 性 别        | ż                  | 民族        | 凝古族       |  |  |
|---------------|------------------------------|------------|--------------------|-----------|-----------|--|--|
| 出生日期          | 2007-01-01                   | 身份证<br>号 码 | 110101200701015816 | 是否片<br>区内 | 招生范围内适龄儿堂 |  |  |
| 户籍类型          | 户絕在学校片区内<br>旦父母有房居产权证<br>明   | 所属办<br>事处  | 培训办事处              | 填报学校      | 培训学校1     |  |  |
| 户导            | 1                            | 户主         | 户主                 | 与户主<br>关系 | 子女        |  |  |
| 招生范围          | 培训服务区域                       | 培训服务区域     |                    |           |           |  |  |
| 户口所在地<br>详细地址 | 中国                           | 中周         |                    |           |           |  |  |
| 现居住详细<br>地 址  | 祥德地址                         |            |                    |           |           |  |  |
| 监护人信息         |                              |            |                    |           |           |  |  |
| 第一监护人姓名       | 些护人 第二监护人姓名                  |            |                    | 监护人       |           |  |  |
| 与第一监护人关系      | 母亲 与第二监护人关系                  |            |                    | 父亲        |           |  |  |
| 第一监护人证件类型     | 身份证                          |            | 身份证                |           |           |  |  |
| 第一监护人证件号码     | 110101200701015816 第二监护人证件号码 |            |                    | 110101200 | 701015816 |  |  |
| 第一监护人联系方式     | 1333333333                   |            | 132222222          | 22        |           |  |  |
| 审核意见          |                              |            |                    |           |           |  |  |
|               |                              |            |                    | 作         | 自思识别二뱳码   |  |  |

打印 美田

### 3.7 资格审查

 在完善资料页面,信息保存后,点击【提交信息】按钮,系统 跳转到资格审查页面,显示等待审查

| 榆阳区适路                                        | 除儿童入学(园)信息                           | 息采集系统             | 家长 监护人 您好! 修改查告 退出 |
|----------------------------------------------|--------------------------------------|-------------------|--------------------|
| 1 完善资料                                       | 2 资格审查 3                             | 〉随机派位 <b>【4</b> 】 | 随机分班 5 入学通知书       |
| 温馨提示:<br>1、在"完善资料"打印入学信/<br>2、在"入学通知书"打印入学信/ | ◎采集信息表,以备入学资格审核使用;<br>通知共以备入学资格审核使用; |                   |                    |
| 适龄儿童信息查                                      | 看:请点击页面下方的编制按钮完善个人资料                 |                   |                    |
| 报名序号:                                        | 2014232862                           | * 姓名:             | ₩Ξ                 |
| 出生日期:                                        | 2007-01-01                           | * 性别:             | ¢                  |
| * 户籍类型:                                      | 户籍在学校片区内且父母有房屋产权证明                   | • 户籍所在地详细地址:      | 中国                 |
| * 民族:                                        | 蒙古族                                  | * 户号 :            | 1                  |
| * 户主 :                                       | ¢غ                                   | * 与户主关系:          | 7 <del>\$</del>    |
| 证件类型:                                        | 身份证                                  | 证件号码:             | 110101200701015816 |
| * 所属办事处:                                     | 培训办事处                                | 学年度:              | 2014-2015学年度       |
| * 招生范围:                                      | 培训服务区域                               |                   |                    |
| * 现居住详细地址:                                   | 详细地址                                 |                   |                    |
| <ul> <li>填报学校:</li> </ul>                    | 培训学校1                                | * 是否片区内:          | 招生范围内适龄儿童          |
| 监护人(1)姓名:                                    | 监护人                                  | 监护人(2)姓名:         | 监护人                |
| * 与监护人(1)关系:                                 | <del>母亲</del>                        | 与监护人(2)关系:        | 父亲                 |
| * 监护人(1)证件类型:                                | 身份证                                  | 监护人(2)证件类型:       | 身份证                |
| * 监护人(1)证件号码:                                | 110101200701015818                   |                   | 110101200701015816 |
| 盗护人(1)联系电话:                                  | 1333333333                           | 监护入 (2) 联系电话:     | 1322222222         |
| l                                            | 燈糧信息                                 | 提文信息              | 打印预贷               |
| 来自网页的消息                                      | 细核对所填写的信息,提交                         | 后将不能进行修改,         | 角认提交么?             |
|                                              |                                      | 确定                | 取消                 |

| 榆阳区适龄儿童入学(园)信息采集系统                                                                                                    |
|----------------------------------------------------------------------------------------------------|
| 1     完善资料     2     资格审查     3     随机派位     4     随机分班     5     入学通知书            副構成示: <ul> <li>             ・ (注意意思来信息表,以告入学游略等地说用:             ・ (注意意思来信息表,以告入学游略等地说用:             ・ (注意意思来信息表,以告入学游客等地说用:             ・ (注意意思来信息表,以告入学游客等地说用:             ・ (注意意思来信息表,以告入学游客等地说明:             ・ (注意意思来信息表,以告入学游客等地说明:             ・ (注意意思来信息表,以告入学说的条件说明:             ・ (注意意思来信息表,以告入学说的条件说明:             ・ (注意意思来信息表,以告入学说的条件说明:             ・ (注意意思来信息表,以告入学说的条件说明:             ・ (注意意思来信息表,以告入学说的条件说明:             ・ (注意意思来信息表,以告入)</li> </ul> |
| - 在AFBANF JUAAFBANFULEATBACKE:<br>等待审查                                                                                                    |
| 2. 后台审核后,家长登录系统后,显示审核信息,如图:                                                                                                    |
| 榆阳区适龄儿童入学(园)信息采集系统                                                                                                    |
| 1 完善资料 2 资格审查 3 随机派位 4 随机分班 5 入学通知书                                                                                                    |
| 审查通过                                                                                                    |

### 3.8 随机派位

1. 家长资料审核通过后,点击随机派位,显示等待派位信息

1. 审核通过 (by mee 2014-06-09 13:46:22 )

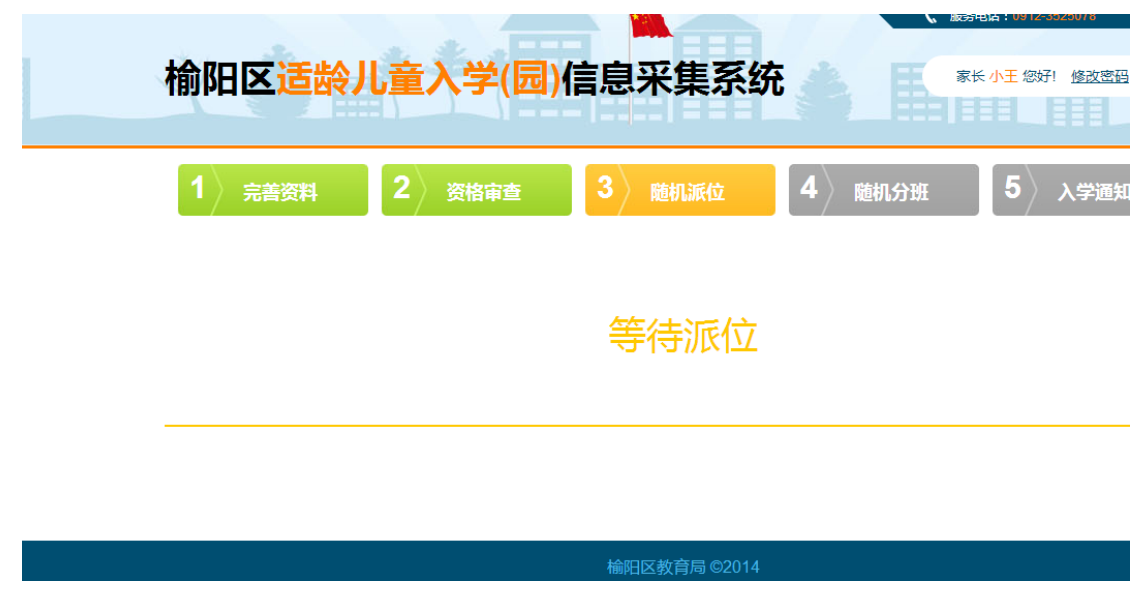

2. 后台派位成功后,家长登录系统,显示派位成功信息

# 派位成功

#### 3.9 随机分班

- 1. 后台将入学配置的方案设置为随机派位且随机分班,派位成功后, 点击随机分班,页面提示等待分班
- 2. 分班完成后,点击随机分班,页面显示分班成功信息
- 后台将入学配置的方案设置为只随机派位,派位成功后,点击随机分班,页面提示信息

| 榆阳区 <mark>适龄</mark> 丿 | し童入学(园) | 信息采集系统       | t 🍐 🖺  | 服务电话:0912-3525078<br>家长小李 您好 修改恋妈 退出 |   |
|-----------------------|---------|--------------|--------|--------------------------------------|---|
| 1 完善资料                | 2 资格审查  | 3 随机派位       | 4 随机分班 | 5 入学通知书                              |   |
|                       | 无需分     | 班,直接打        | 印通知书   |                                      | _ |
|                       |         |              |        |                                      |   |
|                       |         | 榆阳区教育局 ©2014 |        |                                      |   |
|                       |         |              |        |                                      |   |
|                       |         |              |        |                                      |   |
|                       |         |              |        | ··· <b>S @</b> ;                     |   |

### 3.10 入学通知书

 派位/分班完成后,家长登录系统,点击入学通知书,页面显示 通知书信息

| 榆阳区                     | 适龄儿童入学(园)信息                                             | 采集系组                           | 充 🔥                          | <u>s</u> ₭ ¤                       | 可萨德发 燃丹                   | 修改查码退出 |  |
|-------------------------|---------------------------------------------------------|--------------------------------|------------------------------|------------------------------------|---------------------------|--------|--|
| 1<br>完善<br>溫麗乐:         | 资料 2 资 <sub>格审查</sub> 3                                 | 随机派位                           | 4 随机                         | <b>八分班</b>                         | 5 X                       | 学通知书   |  |
| 1、在"完善资料"打<br>2、在"入学通知书 | 7印入学信息采集信息表,以备入学资格审核使用;<br>17打印入学通知书以备入学报各使用;           |                                |                              |                                    |                           |        |  |
|                         | 小学新生                                                    | 生入学派                           | 通知书                          |                                    |                           |        |  |
|                         | 家长                                                      |                                |                              |                                    |                           |        |  |
|                         | 根据《义务教育法》和《2014年榆<br>您的孩子Qq1已被我校录取。<br>01日带上孩子持《新生入学通知书 | 〕林城区区属小等<br>按照区教育局统<br>》来我校报名, | 学新生入学方雪<br>;一安排,请您<br>逾期不报将取 | 髦》要求,约<br>于 <u>2014年</u><br>2消入学资格 | ≧核准,<br><u>≡09月</u><br>i。 |        |  |
|                         | 联 系 人: 王老师                                              | 联系电话                           | : 0912-098                   | 8888                               |                           |        |  |
|                         | 学校地址: 榆林市雨阳大道1号                                         | 报名序号                           | : 20142326                   | 637                                |                           |        |  |
|                         |                                                         |                                |                              | I                                  | <u> </u>                  |        |  |
|                         |                                                         |                                |                              | <u>2014年07</u>                     | 7月22日                     |        |  |
|                         |                                                         |                                |                              |                                    |                           |        |  |
|                         |                                                         | 打印预赏                           |                              |                                    |                           | -      |  |

2. 点击打印预览,可以打印预览通知书

### 小学新生入学通知书

阿萨德发 家长

根据《义务教育法》和《2014年榆林城区区属小学新生入学方案》要求,经核准, 您的孩子\_\_\_\_\_\_qq1\_已被我校录取。按照区教育局统一安排,请您于 2014年09月 01日,带上孩子持《新生入学通知书》来我校报名,逾期不报将取消入学资格。

| 联系人:  | 王老师       | 联系电话: | 0912-0988888 |
|-------|-----------|-------|--------------|
| 学校地址: | 榆林市雨阳大道1号 | 报名序号: | 2014232637   |

培训学校1

2014年07月22日

#### 打印关闭

注: 在线打印入学通知书时候,请选择横排方式打印在一张 A4 纸 张上面。